## UPAY

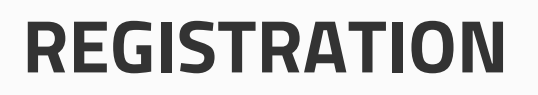

To register for an account go to <u>www.upay.co.uk</u> (on IE9+, Chrome, Firefox or Safari) or download our free Upay app from the App Store, Google Play. Click the register button at the topright to access this screen.

| Ple<br>Y0 | xase provide an email address. This will act as<br>ur usemame for all future logins to Upay.                       |
|-----------|----------------------------------------------------------------------------------------------------|
|           | EMAIL ADDRESS                                                                                                    |
|           | CONFIRM EMAIL ADORESS                                                                                              |
| 1         | I +44+ NOBILE NUMBER (OPTIONAL)                                                                                    |
| Ple       | asse enter your site affiliate ID in to the box<br>low. This will have been provided to you by your<br>e.          |
|           | ENTER AFFILIATE ID                                                                                                 |
| TE        | RMS & SERVICE MESSAGES                                                                                             |
| in d      | ider to use the Upay service, you must agree to Upay<br>maland the receipt of service messages from Upay           |
| Ċ         | I AGREE TO UPAY TERMS & CONDITIONS WERK HERE                                                                       |
| Ċ         | I AGREE TO RECEIVE SERVICE MESSAGES                                                                                |
| M         | ARKETING COMMUNICATIONS                                                                                            |
| Ma        | Anding communications can either come from your oncide<br>dos on from Upon disarris. Places set your communication |

| ELCOME TO UPAY                                 |                      |
|------------------------------------------------|----------------------|
| LOGIN                                          |                      |
| Email Address                                  |                      |
| Password                                       | Forgotten?           |
| LOGIN                                          |                      |
| REMEMBER MY USERNAME                           | N                    |
| REGISTER HERE                                  |                      |
| GUEST TOP-UP                                   |                      |
| WHAT IS UPAY?<br>Upay is a global payments, lo | yalty and promotions |

App Store

Google play

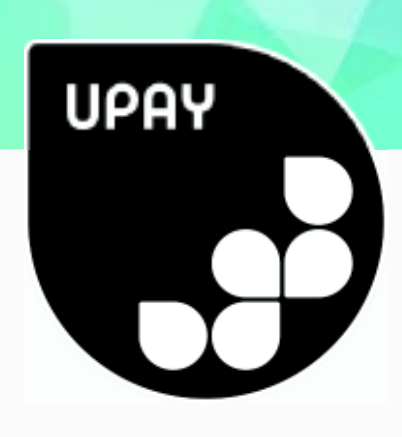

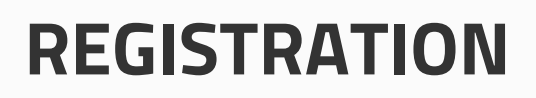

Click on 'Register Here' and enter your Company's Affiliate ID, (this is **123**). You will then be asked to review the Terms and Conditions, and set your communication preferences.

App Store

Please note that in order to set up a Upay account, you must agree to the Terms and Conditions plus the acceptance of service messages.

|                                                        | Upay Data Consent                                                                            |                                               |
|--------------------------------------------------------|----------------------------------------------------------------------------------------------|-----------------------------------------------|
| Upay have updated our o<br>would like to receive. Ples | nsent options to enable you to determine whi<br>se select your preferences below.            | at communication you                          |
| Nothing is changing abou<br>General Optin Protection ( | new your (Mormation is processed. This upda<br>egulation (GOPR) that takes effect across the | ate is in response to the<br>EU from 25th May |
| Mandatory                                              | A FORTHTING VIEW HERE                                                                        |                                               |
|                                                        | INCE MESSAGES                                                                                |                                               |
| Communications                                         |                                                                                              |                                               |
| AGREE TO RECEIVE AP                                    | MESSAGES THROUGH IN-APP AND PUSH NOTIFICA                                                    | TVD/MS                                        |
| I AGREE TO EMAIL MAR                                   | ETING COMMUNICATIONS FROM UPAY                                                               |                                               |
| AGREE TO EMAIL MAR                                     | ETING COMMUNICATIONS FROM THE ONSITE VEND                                                    | OR (GUTLET ) USE UPAY WITH                    |
|                                                        |                                                                                              |                                               |

On the next screen you may be asked for your user ID. Then enter User ID, this is the 5 or 7 digit alpha numeric code on the back of your card (e.g. da552, da1746q).

## UPAY

Download on the App Store

Google play

## LOGIN

Once registered, login to Upay by going to <u>www.upay.co.uk</u> or by downloading the Upay app. Click the login button and enter your username & password.

Your username will be the email address you have registered with.

If you have any questions please contact

accounts@clarehall.cam.ac.uk

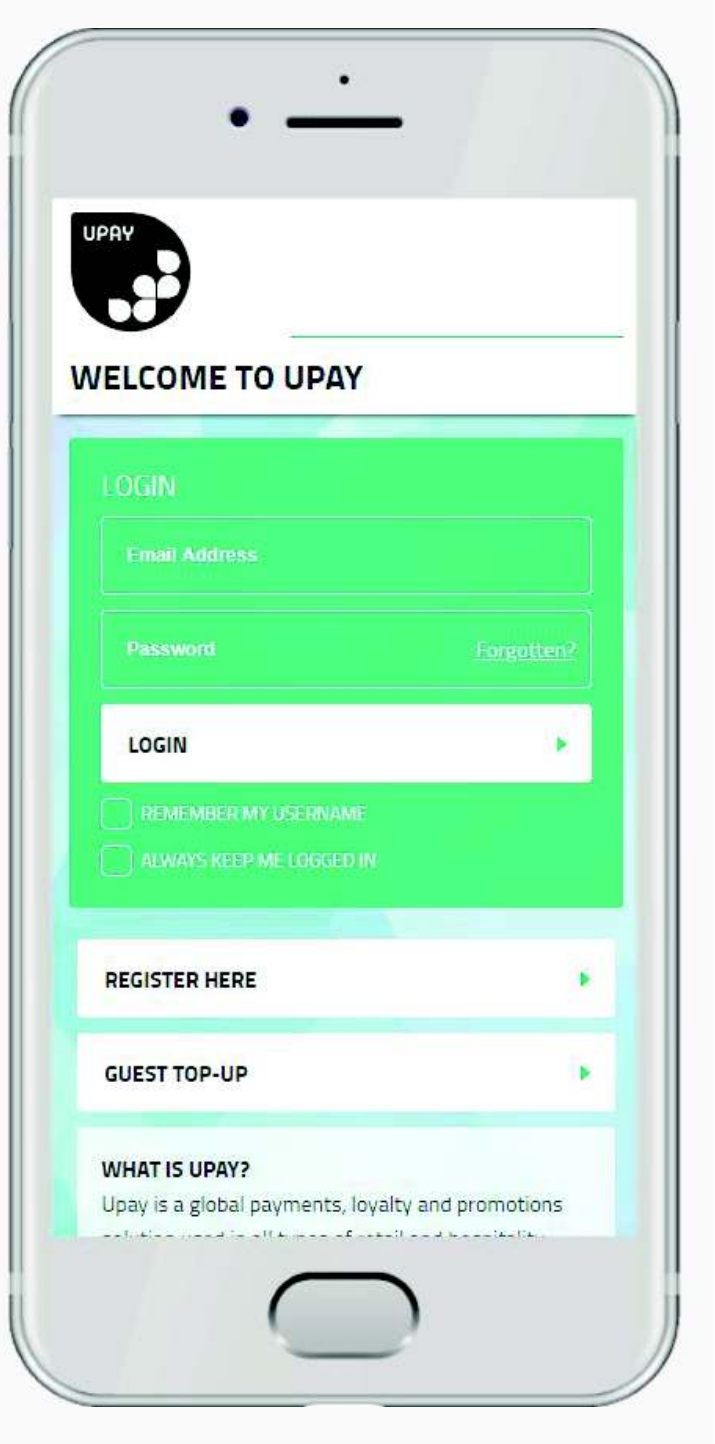